# **Updating your Genius Hub**

How to update the firmware on your Genius Hub:

• When a newer software version is available for your Genius Hub than is currently installed, a blue 🕇 icon will appear in the System Tile on the My House page.

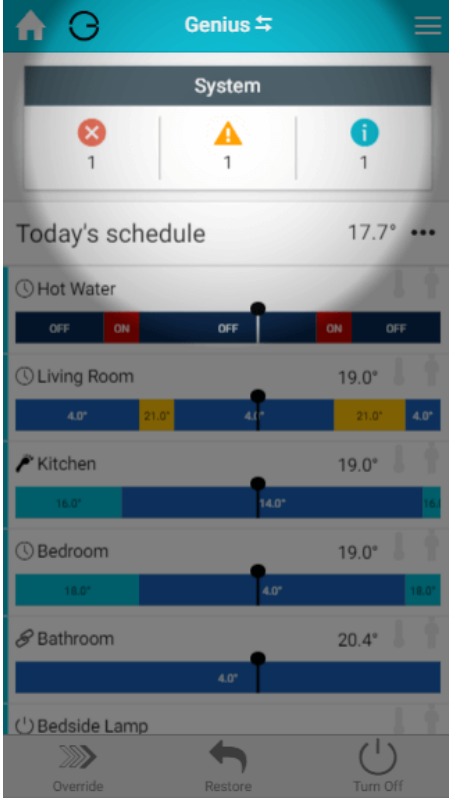

• Click on the System Tile and select the row under the blue 'Info' header stating 'New software version XX.YY.ZZ is now available'

This will load a page showing the current firmware versions available for your Genius Hub

| K Hub Software Upd                                                                                                    | ates |            |  |
|----------------------------------------------------------------------------------------------------|------|------------|--|
| Use this page to check if there's any available<br>software update for your Hub or if you are running<br>the latest version released. |      |            |  |
| Current Hub software version                                                                                                    |      | 5.3.6      |  |
| ( 2020-03-09 ) 5.3.6<br>Current version                                                                                               | í    | ¢          |  |
| ( 2019-09-24 ) 5.3.5<br>Older version                                                                                                 | (i)  | $\bigcirc$ |  |
| ( 2019-07-23 ) 5.3.2<br>Older version                                                                                                 | (i)  | $\bigcirc$ |  |
| ( 2019-07-02 ) 5.3.0<br>Older version                                                                                                 | (i)  | ¢          |  |
| ( 2018-12-19 ) 5.2.11<br>Older version                                                                                                | i    | $\bigcirc$ |  |
| ( 2018-12-02 ) 5.2.10<br>Older version                                                                                                | (i)  | ¢          |  |
| ( 2018-06-29 ) 5.2.6<br>Older version                                                                                                 | i    | $\bigcirc$ |  |
| ( 2018-08-31 ) 5.2.4<br>Older version                                                                                                 | (i)  | ¢          |  |

• Under each version number, and their respective release date, will be whether it is:

- ° Newer this software has been released since the currently installed version
  - ° Current this is the version installed on the Genius Hub
- Older this is an out-of-date version of the firmware which would be a downgrade if chosen (may not be shown)
   Click on the 'i' button to see the changelog for this software version
- Click on the 'cloud' icon to start the download and upgrade process

| <                                                                                                    | Hub Software U     | pdates |       |  |
|----------------------------------------------------------------------------------------------------|--------------------|--------|-------|--|
| Use this page to check if there's any available<br>software update for your Hub or if you are running<br>the latest version released. |                    |        |       |  |
| Current H                                                                                                    | lub software versi | on     | 5.3.6 |  |
| ( 2020-03-<br>Current versi                                                                                                    | 09 ) 5.3.6<br>ion  | í      |       |  |
| ( 2019-09-<br>Older version                                                                                                    | 24 ) 5.3.5<br>n    | í      | ¢     |  |
| ( 2019-07-<br>Older version                                                                                                    | 23 ) 5.3.2<br>n    | í      | ¢     |  |
| ( 2019-07-0<br>Older version                                                                                                    | 02 ) 5.3.0<br>n    | í      | ¢     |  |
| ( 2018-12-<br>Older version                                                                                                    | 19 ) 5.2.11<br>n   | í      | ¢     |  |
| ( 2018-12-<br>Older version                                                                                                    | 02 ) 5.2.10<br>n   | í      | ¢     |  |
| ( 2018-06-/<br>Older version                                                                                                    | 29 ) 5.2.6<br>n    | í      | ¢     |  |
| ( 2018-08-<br>Older version                                                                                                    | 31) 5.2.4<br>n     | i      | ¢     |  |

• Follow any instructions on screen

| 0 | If successful you will see a green circle with a tick                                                                                                    |
|---|----------------------------------------------------------------------------------------------------|
|   | Install Hub Software Undate                                                                                                    |
|   |                                                                                                    |
|   | You are about to install Hub software version 5.3.5.<br>Once the process starts, it cannot be stopped. The<br>installation process will take up to 15 minutes during<br>which the Genius Hub will not be usable. |
|   |                                                                                                    |
|   | Software successfully installed!                                                                                                    |
|   | Finish                                                                                                    |
|   |                                                                                                    |
|   |                                                                                                    |
|   |                                                                                                    |
|   |                                                                                                    |
|   |                                                                                                    |

 $^{\circ}~$  If unsuccessful you will see a red circle with a cross

#### How to check your current software version

- You can check your current software version at any time by: Go to the My House page
  Click on the Main Menu and select About

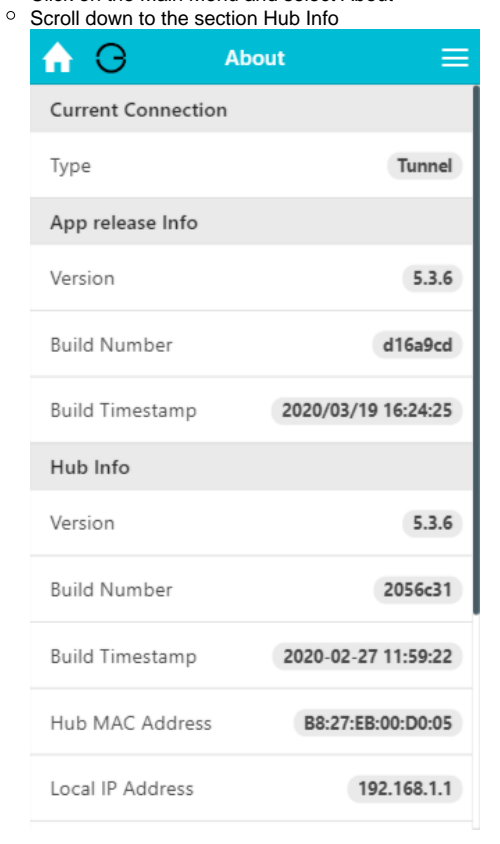

° This will list the currently installed software version

### Possible problems with updating

#### I can't see the new firmware version/no () is in the System Tile/the System Tile isn't displayed

- We used a staged rollout procedure to make the software versions available to the thousands of Genius Hubs we have live at any one time. This is to manage demand on our servers. This means that after a firmware version is released, it may take up to 2 weeks before it becomes available to your Genius Hub
- If you have multiple Genius Hubs, it is likely that one Genius Hub will have the update available before the other(s), we do not release the software on a per-customer basis

#### The () is in the System Tile is still visible after the update

- This can be caused by 2 reasons:
  - The first is that you have changed firmware version, but not to the newest. If this is the case, the 1 will remain in the tile until the latest is installed
    - The App cache hasn't cleared during the update process.
      - To fix this, log out of the Genius Hub and log back in:
      - Go to the My House page
      - Click on the Main Menu and select your username

| $\equiv$      | Menu                                                                        |
|---------------|-----------------------------------------------------------------------------|
| 23.5° •••     | Welcome Cenius                                                              |
| Room          | Update my details                                                           |
| l t           | Logout                                                                      |
| room          | Settings                                                                    |
| 1.6           | Manuals                                                                     |
| • 1           | Doctor                                                                      |
| le Lamp       | Feedback                                                                    |
| F             | About                                                                       |
|               | It's 14°C and Clear                                                         |
| U<br>Turn Off | Temperature: 14°C<br>Feels Like: 14°C<br>Precipitation: 87%<br>Humidity: 0% |

If you have multi-hub login enabled, click Switch Hub

Choose the Genius Hub you have just updated from the list
 The currently installed software version can always be seen on the About page

## Page stops responding during update/the update takes much longer than expected

- This can happen if you lose internet connection to the device running the app (e.g. your mobile phone) during the update, or you navigate away from the page running the web-app.
- Once the amount of time displayed on screen before installing the update has expired (normally 15 minutes):
  - If you are using the app in a browser close the tab and re-load the app in a new tab. You can check the software version by following the instructions above
  - If you are using the app from the Play/iOS app store Fully close the app (not just minimising it) and re-launch the app. You should be able to log in without problem. You can check the software version by following the instructions above

#### Update says 'Failed'

- This can be caused by a number of reasons such as:
  - The Genius Hub lost internet connection during the download of the new firmware

- There was a power cut during the update process

  Another process on the Genius Hub interrupted the process

  Check that it is not a false-negative result by logging out of your Genius Hub:

  See instructions above for logging out/in again

  If the old software version is still listed when you check the About page, restart your Genius Hub:

  Go to the My House page
  Click on the Main Menu and select Settings
  Choose System

  - Choose System
    Click on Restart Hub in the footer of the page

| <                           | Settings - System                        |
|-----------------------------|------------------------------------------|
| Hub Settings                | 3                                        |
| Hub Time<br>The current tin | 11:16 (7/04/2017)<br>ne on the Hub clock |
|                             |                                          |
|                             |                                          |
|                             |                                          |
|                             |                                          |
|                             |                                          |
|                             |                                          |
|                             |                                          |
|                             |                                          |
|                             |                                          |
|                             |                                          |
|                             | Restart Hub                              |

- ° Follow any instructions on screen
- Try the update again
  If it fails a second time, send a Bug Report through the app by:
  Go to the My House page

° Click on the Main Menu and select Feedback

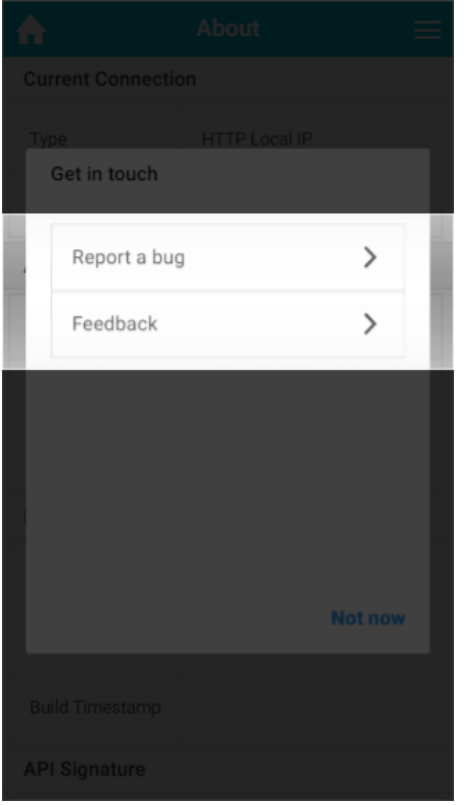

• Choose 'Report a bug' and tell us what happened

#### Something else went wrong

- If your bug is not listed above, follow the instructions below:
   Power cycle the Genius Hub

   If you have the newer HUB-C: https://docs.geniushub.co.uk/x/YYEuAg

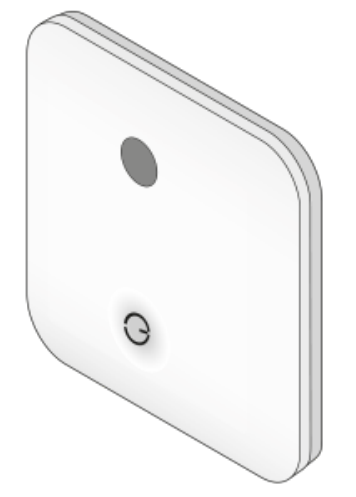

° If you have the older HUB-B: https://docs.geniushub.co.uk/x/WIEuAg

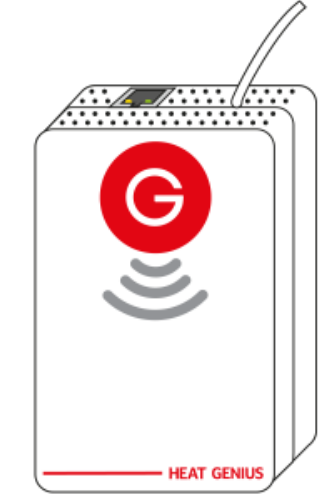

- Send a Bug Report through the app by:
   Go to the My House page
   Click on the Main Menu and select Feedback

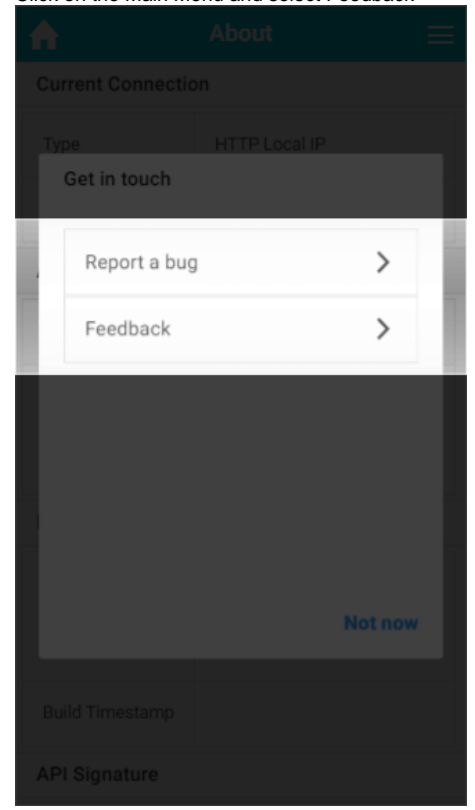

° Choose 'Report a bug' and tell us what happened